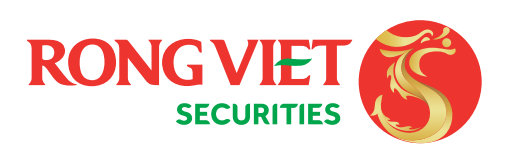

RONG VIET

NGUYỄN LÊ NHẬT MINH

KÝ HỢP ĐỒNG ĐIỆN TỬ

Ký Hợp đồng điện tử

'ÊN LÊ NHẬT MINH

## HƯỚNG DẪN

# MỞ TÀI KHOẢN ECONTRACT(\*)

#### **Trên app** (Điện thoại, máy tính bảng)

**5** (\*) **eContract** – Hop đồng điên tử là loai hop đồng được tao và ký kết dưới dang điện tử mà không cần sử dụng tới giấy tờ hay văn bản giấy.

Xác nhận số điện thoại

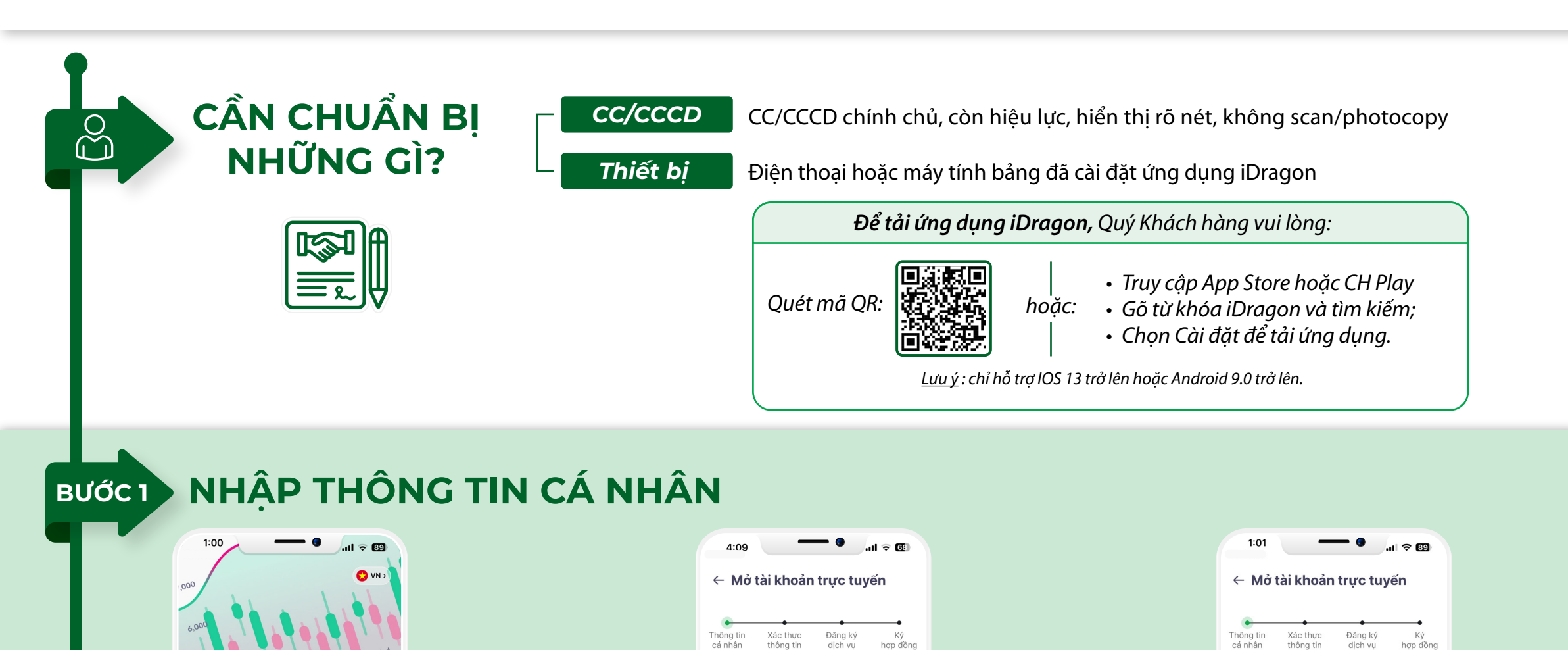

Thông tin cá nhân

Họ tên \*

NGUYĒN LÊ NHẬT

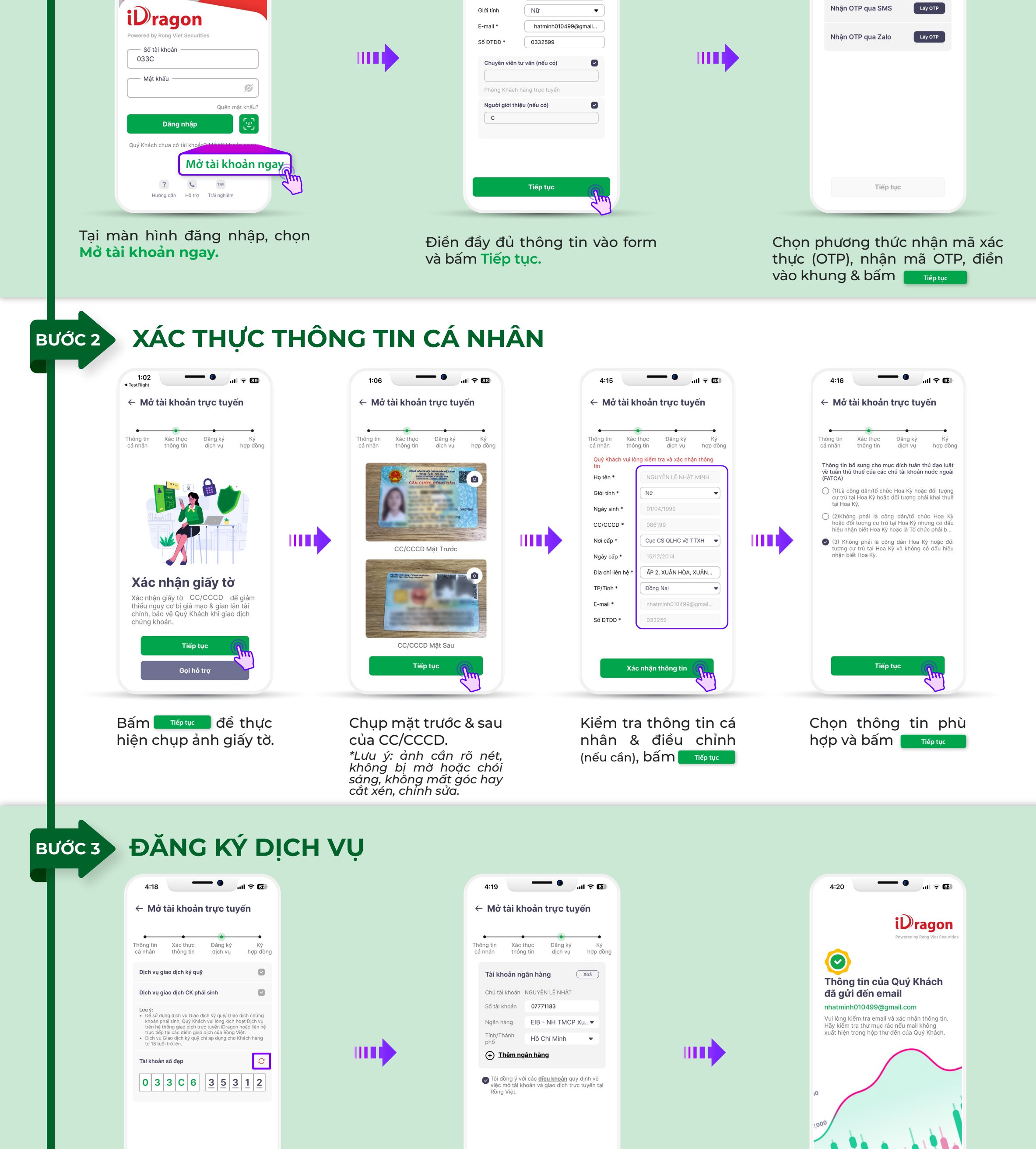

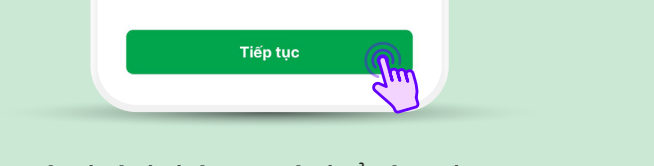

Quý Khách hàng có thể tùy chọn số tài khoản bằng cách chạm vào icon 📿 ở góc trên bên phải khung số tài khoản. Sau đó bấm Tiếp tục.

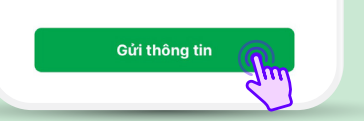

- > Vui lòng đăng ký thông tin Tài khoản ngân hàng (có thể thêm tối đa 3 ngân hàng)
- Tích chọn đồng ý với các điều khoản quy định
- Bấm Gửi thông tin.

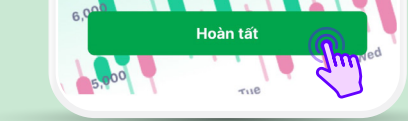

Thông tin sẽ được gửi đến email Quý khách đã đăng ký.

#### BƯỚC 4

### KIỂM TRA MAIL THÔNG BÁO MỞ TÀI KHOẢN

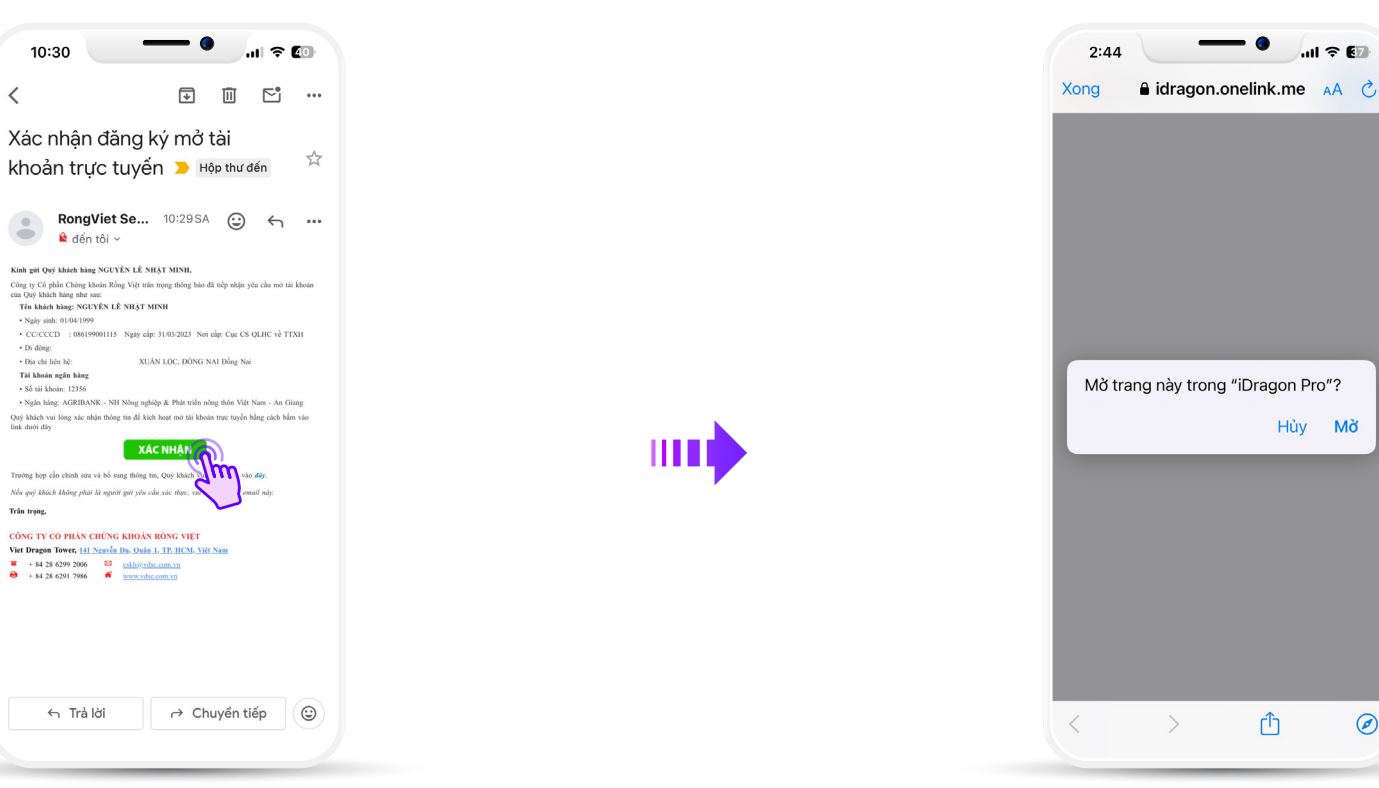

Quý khách vui lòng kiểm tra email và xác nhận thông tin.

\*Nếu không tìm thấy email trong Hộp thư đến, hãy kiểm tra trong mục Thư rác.

Khi bấm Xác nhận, sẽ xuất hiện thông báo gợi ý mở tài khoản bằng ứng dụng iDragon Pro, Quý khách vui lòng nhấn vào nút OK, rồi chon Mở.

Ø

#### KÝ HỢP ĐỒNG ĐIỆN TỬ BƯỚC 5

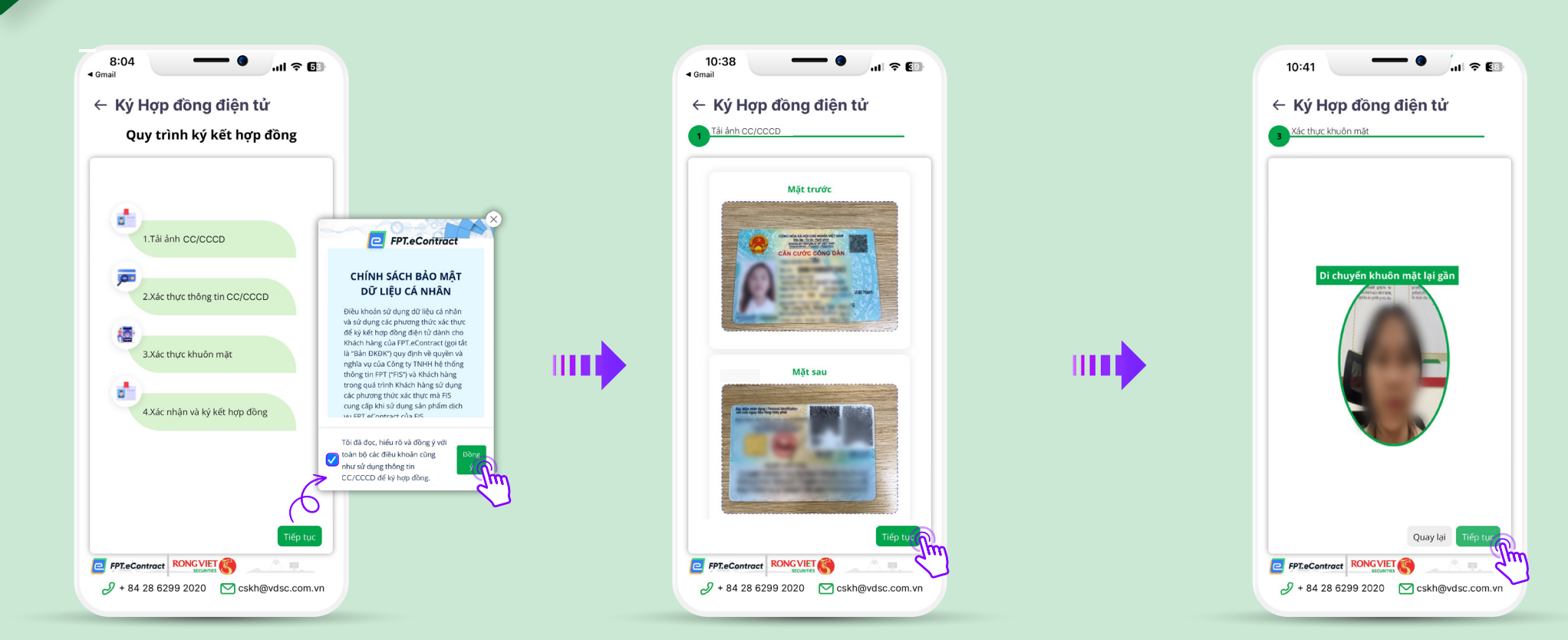

- Tại màn hình quy trình ký kết hợp đồng, Quý khách vui lòng bấm Tiếp tực để đọc điều khoản hợp đồng điện tử.
- ➤ Tích vào ô đã đọc ( □ → ✓) và bấm 💆 để sang bước tiếp theo
- Hệ thống sẽ trích xuất lại hình ảnh CC/CCCD Quý Khách đã chup ở bước 2.
- Xác nhận & bấm Tiếp tục

Quý Khách vui lòng làm theo hướng dẫn trên màn hình để xác thực khuôn mặt và bấm Tiếp tục

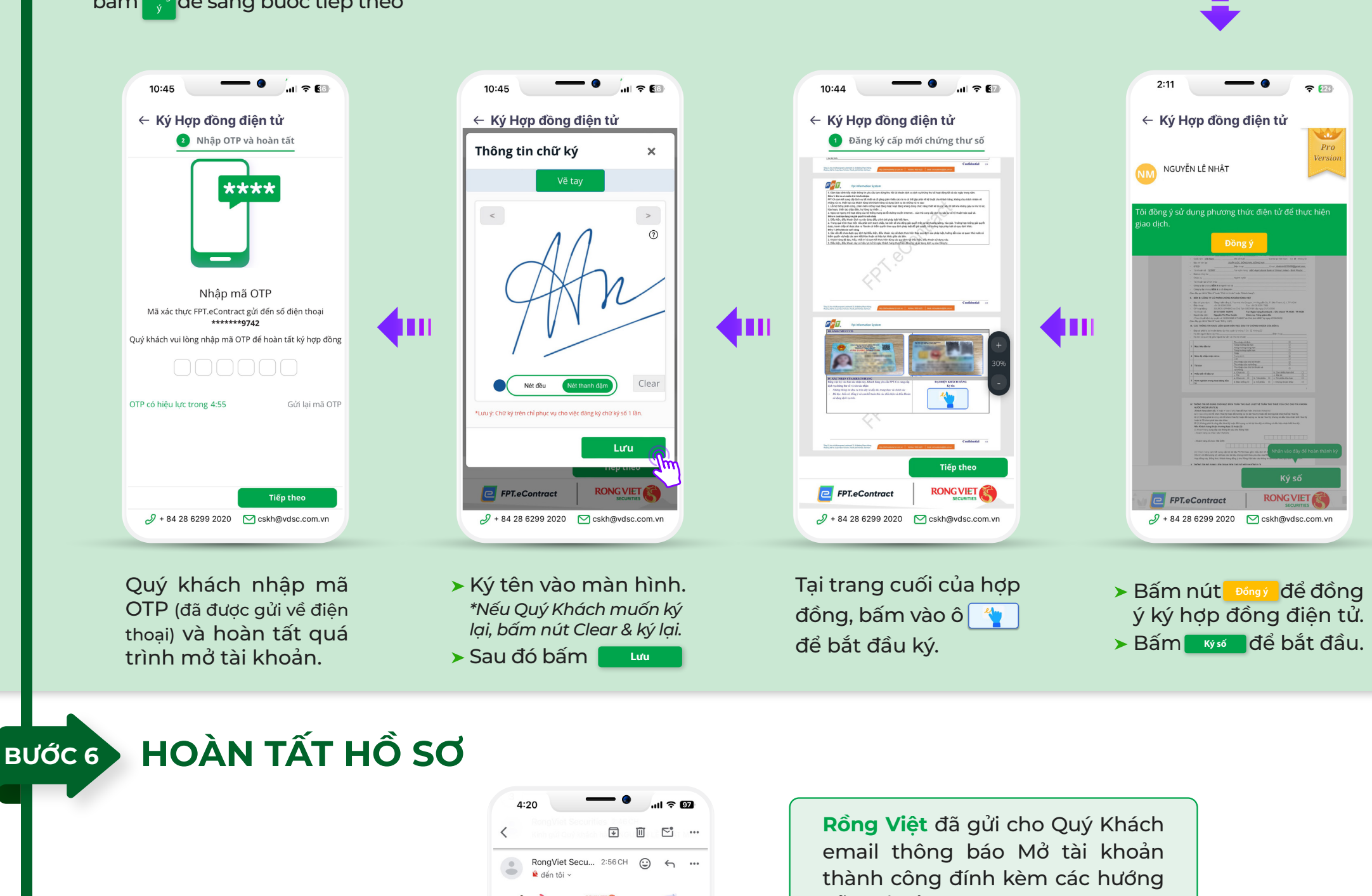

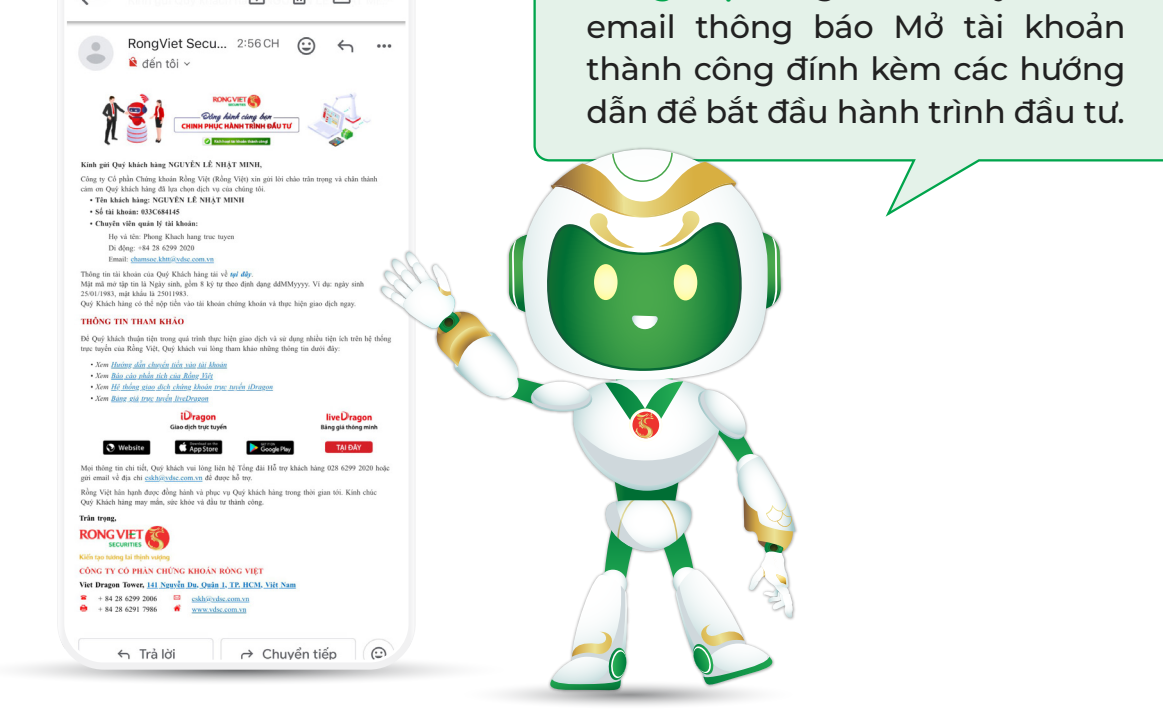

Cảm ơn Quý khách đã lựa chọn mở tài khoản tại Rồng Việt. Kính chúc Quý khách đầu tư thành công!